# **TUTORIAL PARA** EMISSÃO DO PROAE Pró-Reitoria de Assistência Estudantil

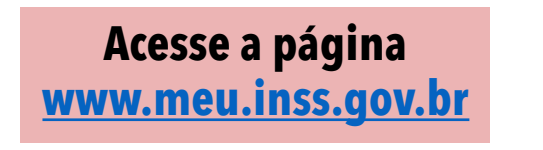

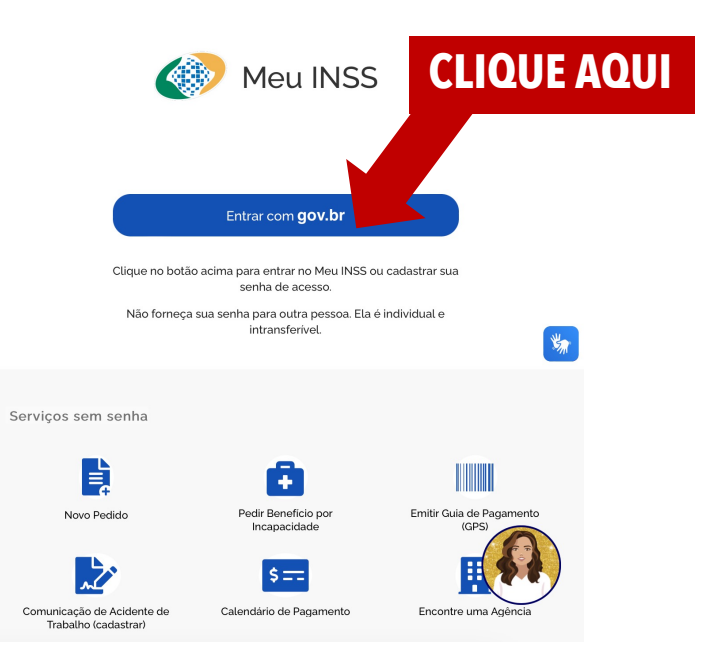

SE VOCÊ NÃO TEM CADASTRO NO

**GOV.BR** 

É SÓ FAZER RAPIDINHO

Você pode criar sua conta pelo\_aplicativo ou pelo site. Se estiver no aplicativo, clique no botão "Entrar com <u>gov.br</u>", e se estiver no site, clique no botão"Criar conta gov.br", em seguida digite seu CPF e siga as orientações para criar sua conta.

Após se cadastrar no sistema **gov.br**, insira seu número de CPF

| 1               | Número do CPF                                                                    |
|-----------------|----------------------------------------------------------------------------------|
| Digite<br>gov.b | e seu CPF para <b>criar</b> ou <b>acessar</b> sua conta<br>or                    |
| CPF             |                                                                                  |
| D               | igite seu CPF                                                                    |
|                 |                                                                                  |
|                 | Continuar                                                                        |
| Dutra           | as opções de identificação:                                                      |
|                 | Login com seu banco SUA CONTA SERÁ PRATA                                         |
|                 |                                                                                  |
|                 | Login com QR code                                                                |
| 82              | Login com QR code<br>Seu certificado digital                                     |
| 8               | Login com QR code<br>Seu certificado digital<br>Seu certificado digital em nuvem |
| 8               | Login com QR code<br>Seu certificado digital<br>Seu certificado digital em nuvem |

## INSIRA SEU CPF AQUI

## Siga agora inserindo a sua senha

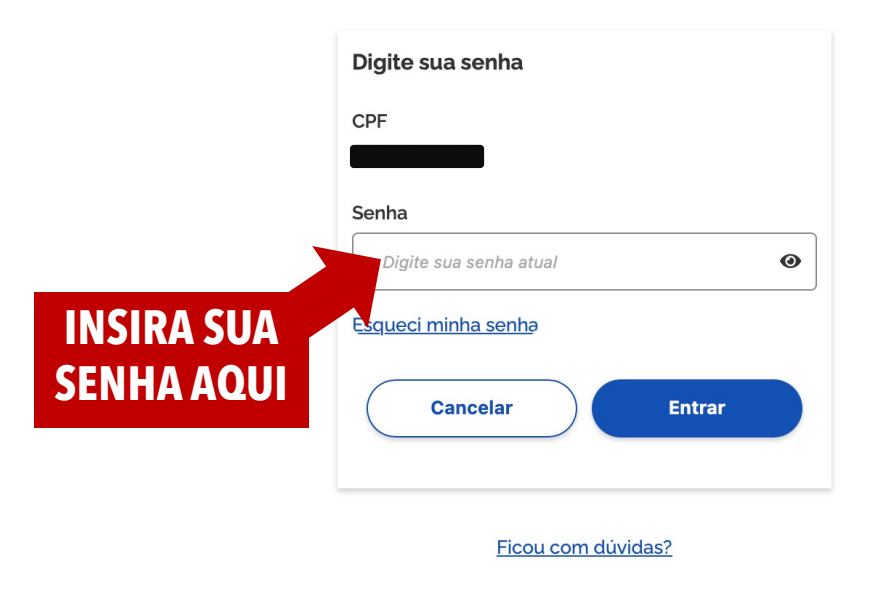

# Pronto, você já está na página do seu perfil do INSS

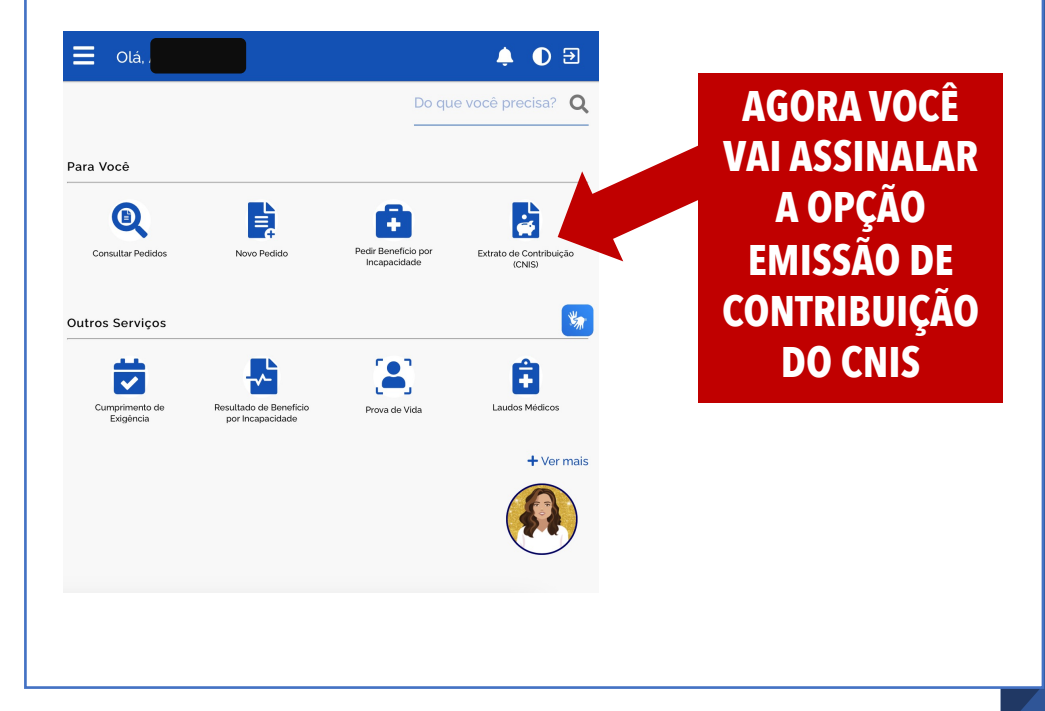

#### 📕 Olá

## 🌲 🕕 ∋

5

Baixar PDF

秴 🔰 Extrato de Contribuições (CNIS)

É o documento que traz as informações de todos os seus vínculos, remunerações e contribuições previdenciárias, constantes no Cadastro Nacional de Informações Sociais (CNIS).

#### Lista de vínculo(s)

SERVICO SOCIAL DA INDUSTRIA SESI (CNPJ: 33.641.358/2140-39.) NDET

Data de inicio: 31/01/1983 Data de fim: 30/11/1983

#### LEGENDA DE INDICADORES

AVRC-DEF - Acerto confirmado pelo INSS

PRPPS - Vínculo de empregado com informações de Regime Próprio (Servidor Público)

IREM-INDPEND - Remunerações com indicadores/pendências

AEXT-VT - Vinculo extemporáneo confirmado pelo INSS

IVIN-JORN-DIFERENCIADA - Vinculo possui regime de jornada diferenciada

NDET - Data de início de atividade foi estimada na migração

PREC-MENOR-MIN - Recolhimento abaixo do valor mínimo

PREM-EXT - Remuneração informada fora do prazo, passível de comprovação

PSC-MEN-SM-EC103 - Pendência na competência em que o somatório dos salários de contribuição é menor que o minimo. Competência pode ser passível de complementação, utilização ou agrupamento, de acordo com a EC 103/2019.

Avalie este serviço

<u>ሰ</u>ሰሰሰሰ በ

Em seguida será apresentado uma lista com seus vínculos de contribuições.

> Baixe o PDF

### Selecione o extrato com relações previdenciárias **IDICADORES** Tipo do Extrato X Selecione uma opção Clique aqui Com relações previdenciárias Com relações previdenciárias e remunerações De Ano Civil Esse será o documento gerado Agora é só fazer o upload do extrato CNIS no e-campus Página 1 de 3 INSS CNIS - Cadastro Nacional de Informações Sociais IDÊNCIA SOCIA Relações Previdenciárias 08/01/2024 16:27:33 Identificação do Filiado NIT: CPF: Nome: Data de nascimento: Nome da mãe: Relações Previdenciárias Tipo Filiado no Matrícula do Código Emp./NB Origem do Vínculo Data Início Data Eim Últ Remun NIT Vínculo Trabalhador Indicadores